## How to Access the Online Master Gardener Courses:

## Go to: First step is to register in Ideal-Logic using this link: https://beav.es/wwJ

- You must use the options listed to get past this first screen. If you do not have a user account in any of these platforms you will need to create one.
- Once you create this account you will be able to select your primary choice of email for all correspondence.

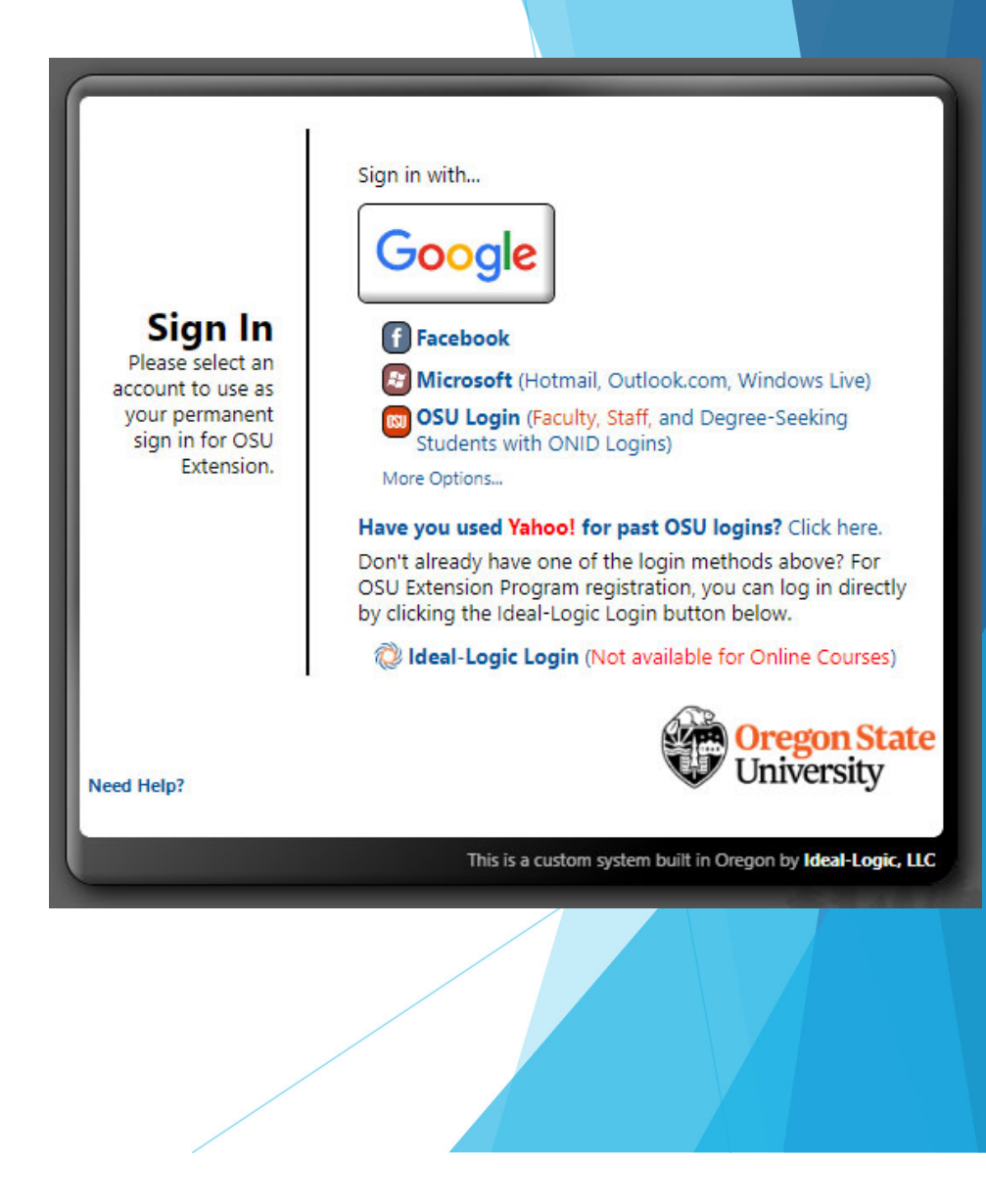

An example of logging in with using Google...enter and click next.

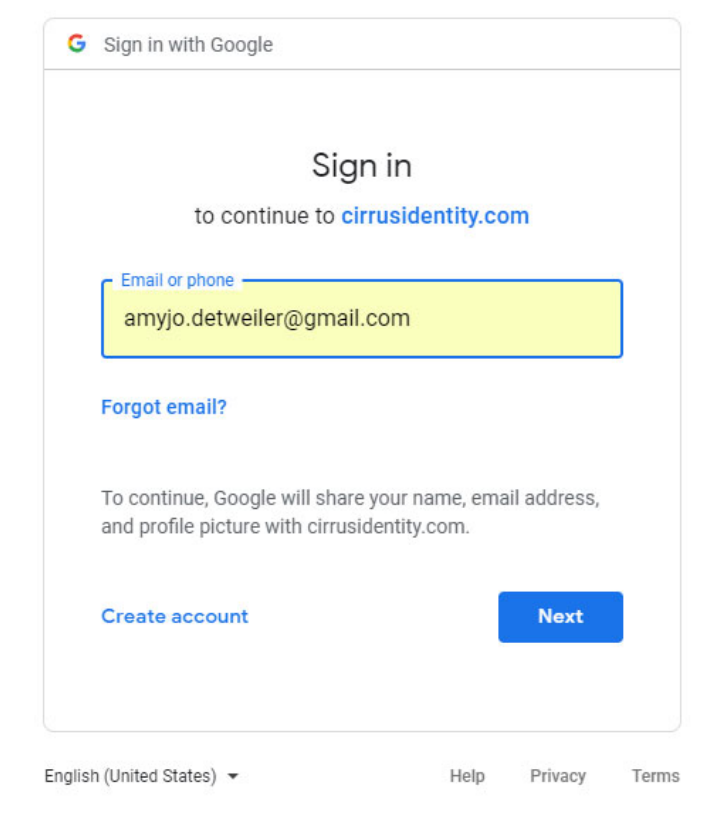

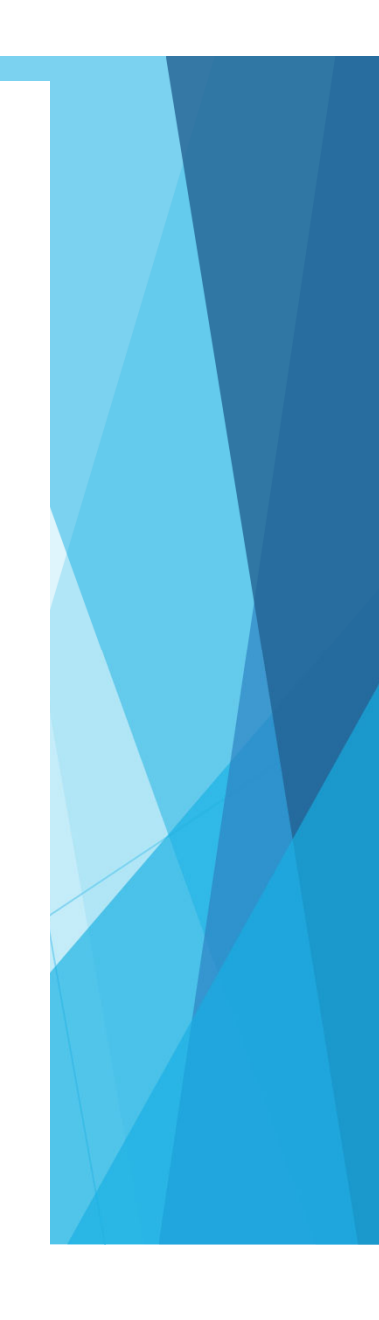

## Enter your password and click next.

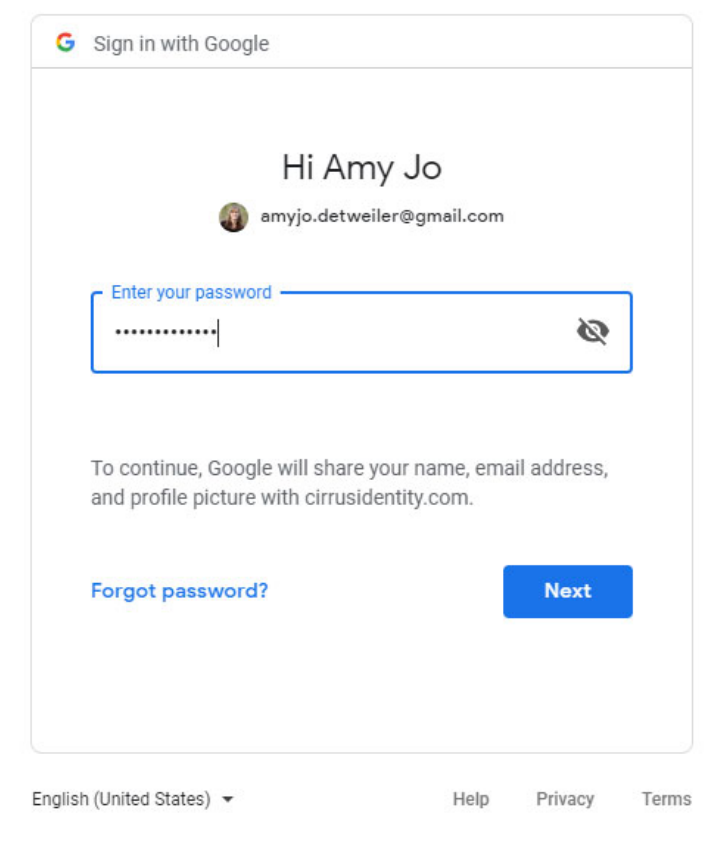

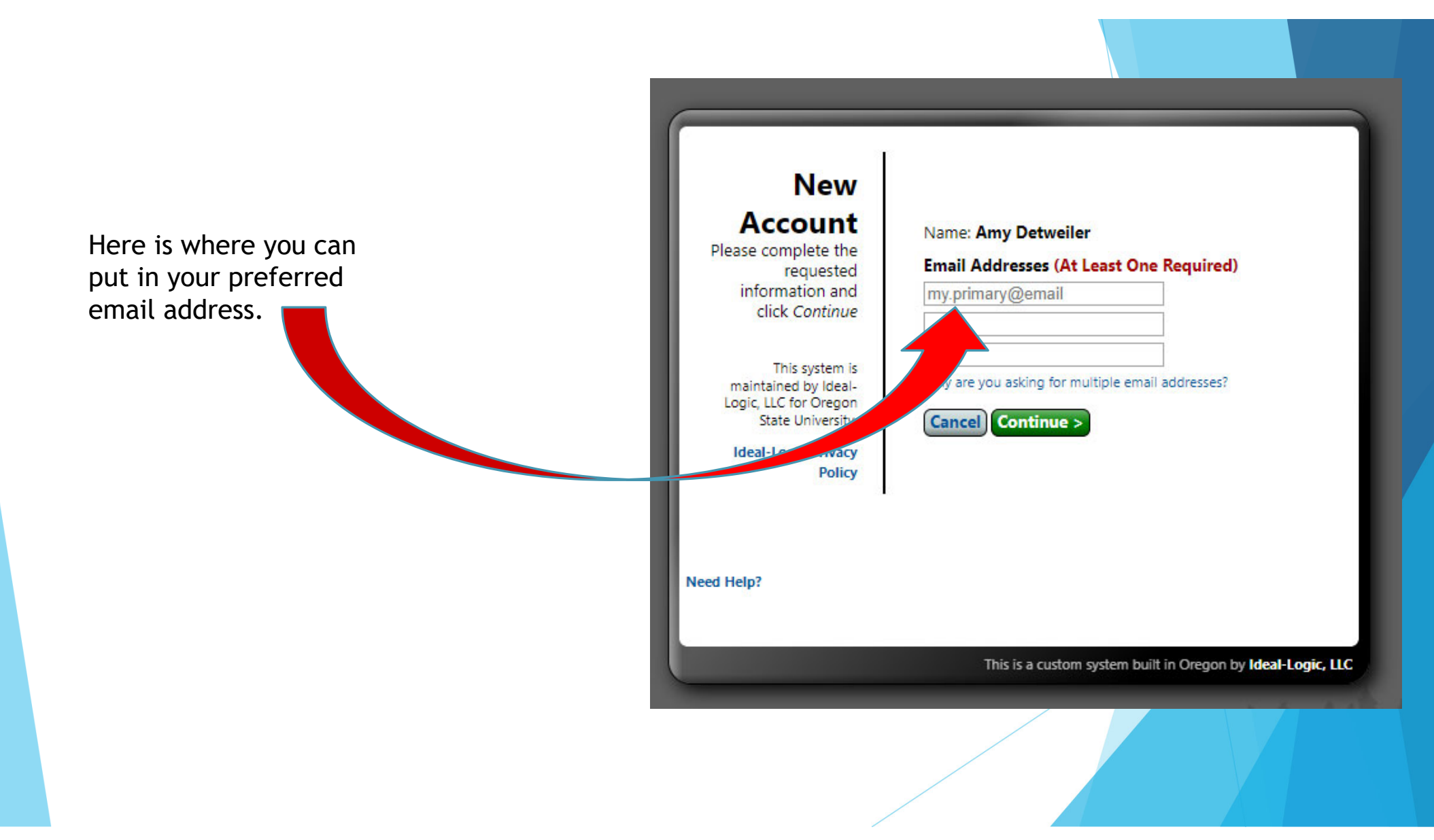

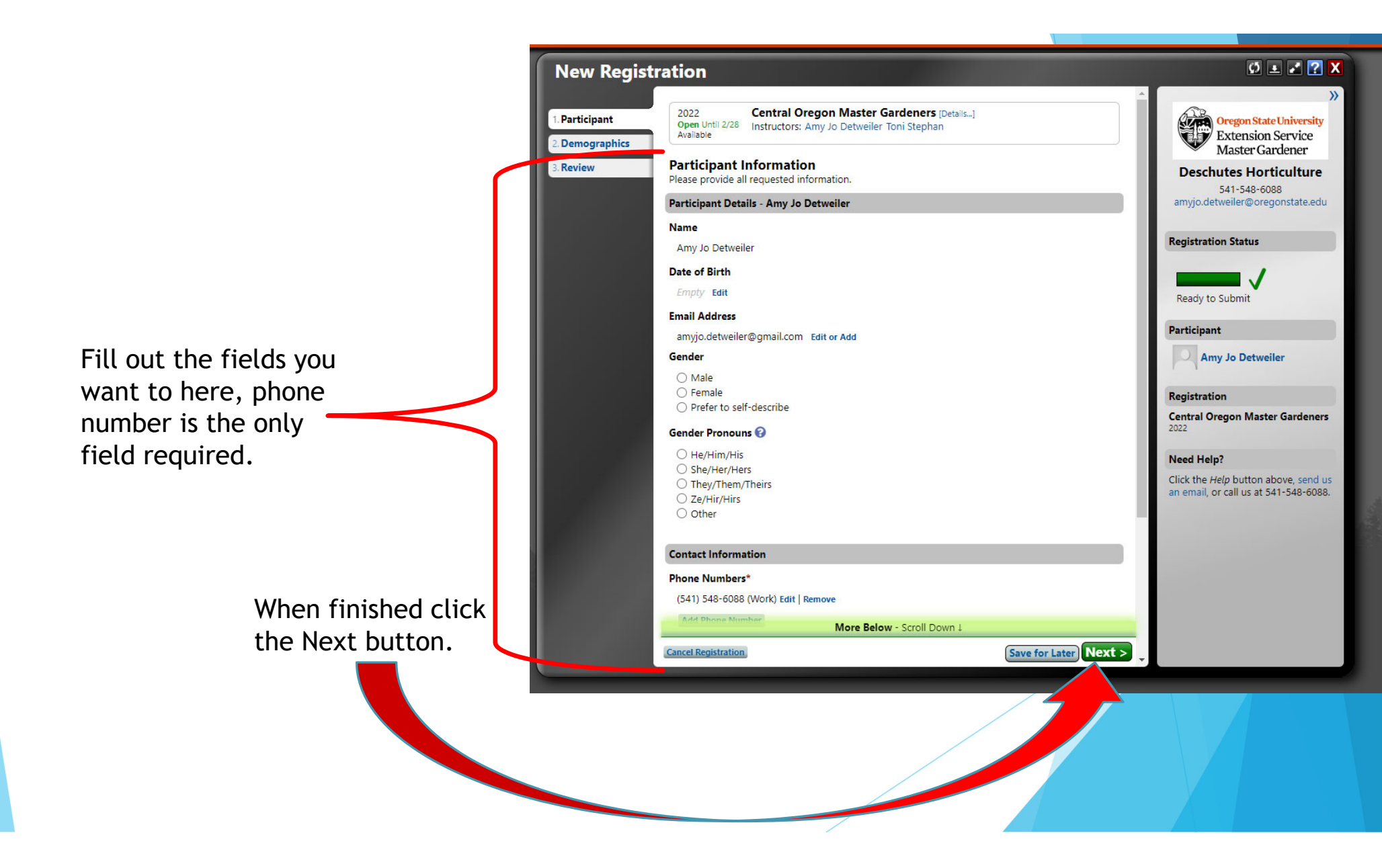

Select demographics or decline to answer here.

When finished click the Next button.

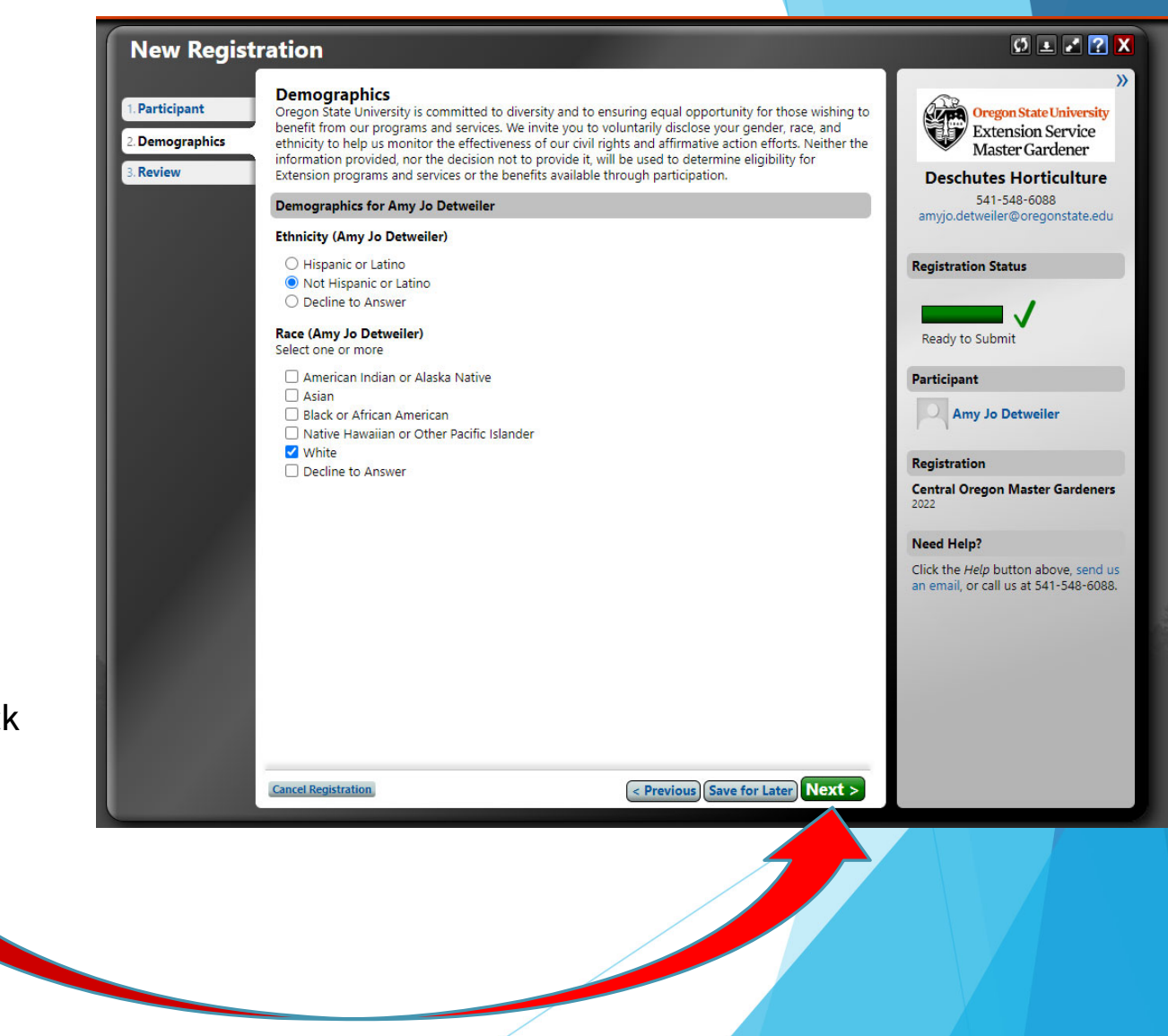

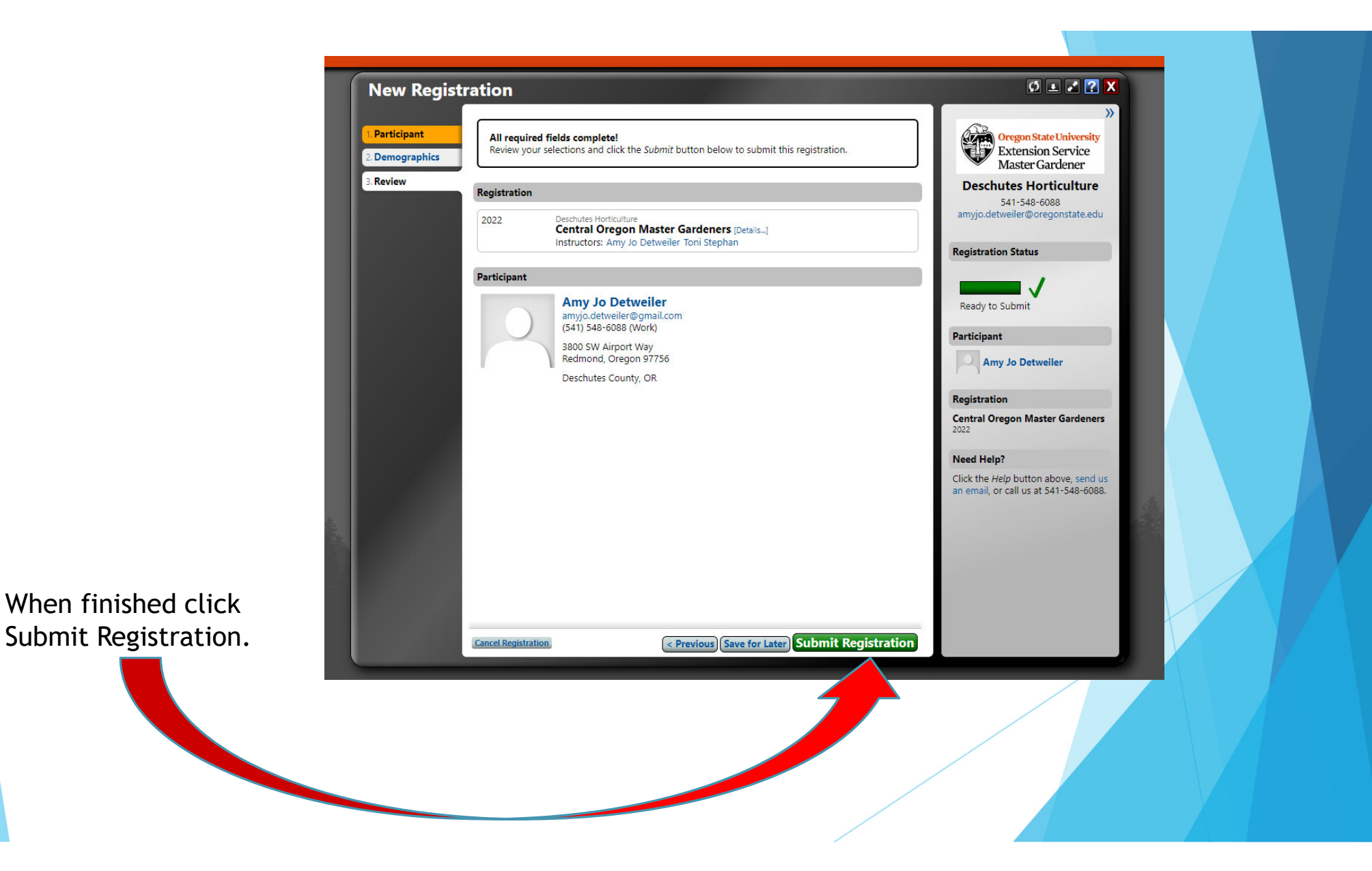

You should receive a registration confirmation in your email.

| l hank                              | You                                                                                                    |                                    |                                                                                                    |
|-------------------------------------|----------------------------------------------------------------------------------------------------|------------------------------------|----------------------------------------------------------------------------------------------------|
| Your regi<br>amyjo.det<br>view or p | istration has been received. An email copy of this page has bee<br>tweiler@gmail.com. You may also click the <i>Print</i> button to print a<br>rint this registration at anytime by logging back into this system.                                             | n sent to<br>a paper copy. You may | Oregon State University<br>Extension Service<br>Master Gardener                                                                                                    |
| 🚔 Print C                           | Confirmation                                                                                                    |                                    | Deschutes Horticulture<br>541-548-6088<br>amyjo.detweiler@oregonstate.edu                                                                                                    |
| Central C                           | Dregon Master Gardeners                                                                                                    |                                    | -                                                                                                    |
| You will re                         | eceive login instructions on when the course is launched and read                                                                                                    | dy for you to access.              | Registration Status                                                                                                    |
| COULSE M                            | in not work on the canvas app. To access your course, you must h                                                                                                    | og in to your account              |                                                                                                    |
| at https://                         | /apps.ideal-logic.com/osuextension and click the Access Course b                                                                                                    | button.                            | Participant Amy Jo Detweiler                                                                                                    |
| at https://                         | /apps.ideal-logic.com/osuextension and click the Access Course b                                                                                                    | button.                            | Participant<br>Amy Jo Detweiler<br>Registration                                                                                                    |
| at https://                         | /apps.ideal-logic.com/osuextension and click the Access Course b                                                                                                    | button.                            | Participant<br>Amy Jo Detweiler<br>Registration<br>Central Oregon Master Gardener                                                                                                    |
| at https://                         | n Deschutes Horticulture Central Oregon Master Gardeners (Details, 1)                                                                                                    | Not Yet Available ?                | Participant<br>Amy Jo Detweiler<br>Registration<br>Central Oregon Master Gardener<br>2022                                                                                                    |
| at https://<br>Registratio          | /apps.ideal-logic.com/osuextension and click the Access Course b<br>n<br>Deschutes Horticulture<br><b>Central Oregon Master Gardeners</b> [Details]<br>Instructors: Amy Jo Detweiler Toni Stephan                                                              | Not Yet Available ?<br>Registered  | Participant<br>Amy Jo Detweiler<br>Registration<br>Central Oregon Master Gardener<br>2022<br>Need Help?                                                                                                    |
| at https://<br>Registratio          | n<br>Deschutes Horticulture<br>Central Oregon Master Gardeners [Details]<br>Instructors: Amy Jo Detweiler Toni Stephan                                                                                                    | Not Yet Available ?<br>Registered  | Participant Participant Amy Jo Detweiler Registration Central Oregon Master Gardener: 2022 Need Help? Click the Help button above, send to an email, or call us at 541-548-6088                                                                                                    |
| at https://<br>Registratio          | n<br>Deschutes Horticulture<br>Central Oregon Master Gardeners [Details]<br>Instructors: Amy Jo Detweiler Toni Stephan                                                                                                    | Not Yet Available ?<br>Registered  | Participant Amy Jo Detweiler Registration Central Oregon Master Gardener: 2022 Need Help? Click the Help button above, send o an email, or call us at 541-548-6088                                                                                                    |
| at https://<br>Registratio          | Apps.ideal-logic.com/osuextension and click the Access Course b<br>Deschutes Horticulture<br>Central Oregon Master Gardeners [Details]<br>Instructors: Amy Jo Detweiler Toni Stephan<br>Amy Jo Detweiler<br>amyjo.detweiler@gmail.com                          | Not Yet Available ?<br>Registered  | Participant Participant Partic |
| at https://<br>Registratio          | Apps.ideal-logic.com/osuextension and click the Access Course b<br>Deschutes Horticulture<br>Central Oregon Master Gardeners [Details]<br>Instructors: Amy Jo Detweiler Toni Stephan<br>Amy Jo Detweiler<br>amyjo.detweiler@gmail.com<br>(541) 548-6088 (Work) | Not Yet Available ?<br>Registered  | Participant Amy Jo Detweiler Registration Central Oregon Master Gardener: 2022 Need Help? Click the Help button above, send to an email, or call us at 541-548-6088                                                                                                    |
| at https://                         | In Deschutes Horticulture<br>Central Oregon Master Gardeners [Details]<br>Instructors: Amy Jo Detweiler Toni Stephan<br>Amy Jo Detweiler@gmail.com<br>(541) 548-6088 (Work)<br>3800 SW Airport Way<br>Redmond, Oregon 97756                                    | Not Yet Available ?<br>Registered  | Participant Amy Jo Detweiler Registration Central Oregon Master Gardener 2022 Need Help? Click the Help button above, send t an email, or call us at 541-548-6084                                                                                                    |
| at https://<br>Registratio          | In Deschutes Horticulture Central Oregon Master Gardeners [Details] Instructors: Amy Jo Detweiler Toni Stephan  Amy Jo Detweiler@gmail.com (541) 548-6088 (Work) 3800 SW Airport Way Redmond, Oregon 97756 Deschutes County, OR                                | Not Yet Available ?<br>Registered  | Participant         Participant         Participant         Participant         Registration         Central Oregon Master Gardener         2022         Need Help?         Click the Help button above, send to an email, or call us at 541-548-6084                                                                                                    |

When the course officially opens you will get an email sent with a link, that the course is now open. Click the link in the email. It will take you to Ideal-logic to sign in. Once signed in you will need to click the access course button in Ideal-logic and it will take you to Canvas.

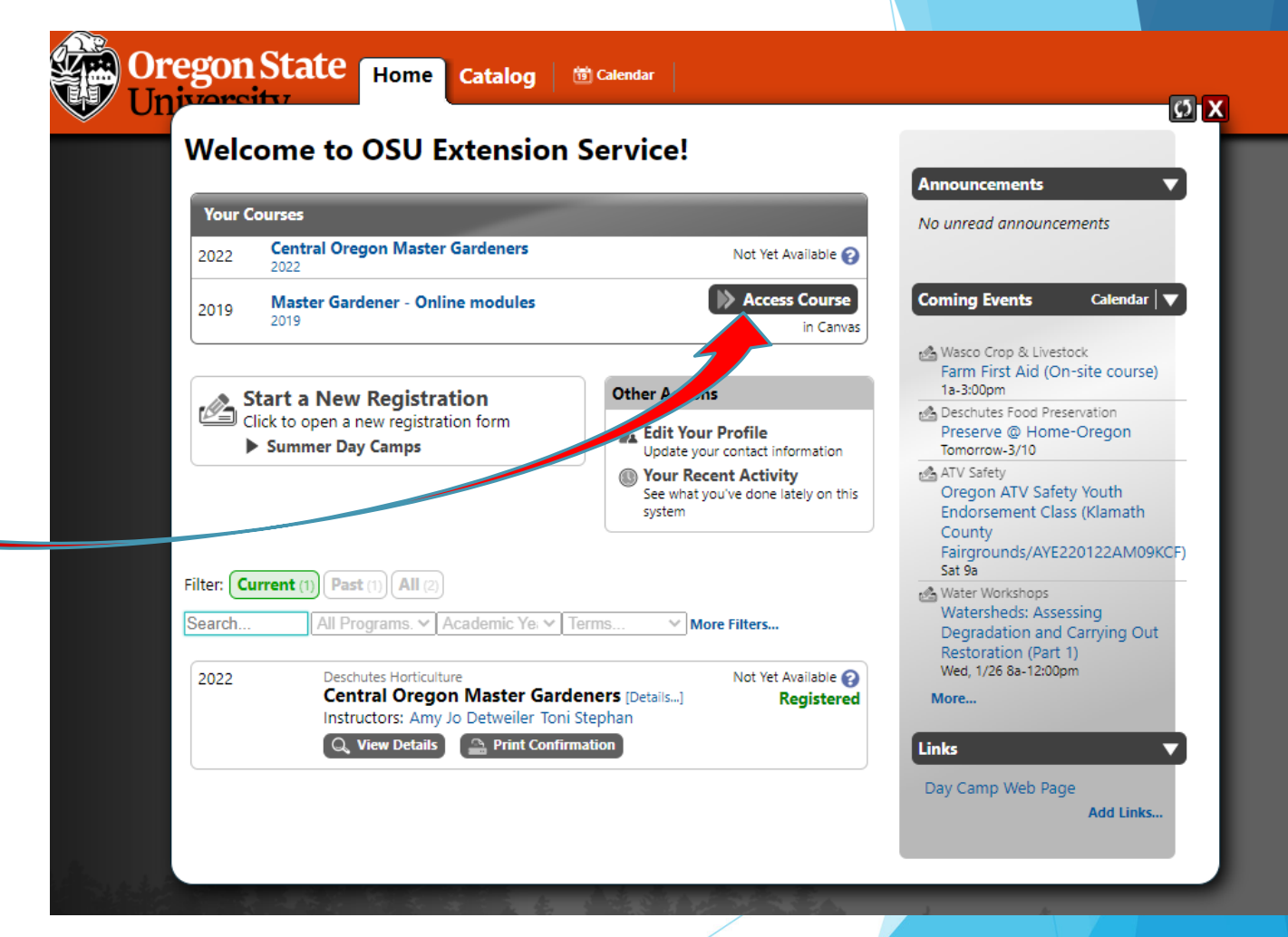